附件 4

## 电子商务信息管理分析应用注意事项

一、用户注册

企业用户访问

https://ecomp.mofcom.gov.cn/loginCorp.html,点击国 内贸易-电商企业备案申请(见图1),或点击请申请-快速 获取账号-电商企业备案申请(见图2),进行注册,如下图 所示:

|      | e 中华人民共和<br>MINISTRY OF COMMERCE OF THE P                                           | 和国商务部<br>EOPLES REPUBLIC OF CHINA                      | 务部业务系统组                                                                                                    | 充一平台 <sub>企业端</sub>                                        |
|------|-------------------------------------------------------------------------------------|--------------------------------------------------------|----------------------------------------------------------------------------------------------------|------------------------------------------------------------|
| 登录助手 | 次迎登录统一平台<br>▲ 请输入账号名称 ▲ 请输入密码 □ 请输入验证码 □ 记住账号密码 这记客码? ▲ 网络(CK)*方(小一天公账号 法) ▲ 保密流動服务 | 使用电子钥匙<br>カ NV P 看不清, 换一张<br>ひ 登录<br>調査1. 国家政务服务平台张号登录 | 「たいのです。     「たいのです。     「たいのです。 | <ul> <li>用户指南         <ul> <li>企业实践作手册</li></ul></li></ul> |
|      | 商业特许经营备案                                                                            | ·<br>绿 <b>前填写申请表</b> )                                 |                                                                                                    |                                                            |
|      | 重点联系市场申报                                                                            | ₩ 对外贸易                                                 |                                                                                                    | ③ 服务贸易                                                     |
|      | 电商企业注册申请示范基地备案申请                                                                    | 对外经营者备室                                                | 外密信息报告                                                                                                    | 货代企业备安                                                     |

图1企业注册方式一

|              | 中华人民共和<br>MINISTRY OF COMMERCE OF THE PI                                                                                                    | D国商务部<br>EOPLES REPUBLIC OF CHINA                 | 务部业务系统纲                                                                                             | 在一平台企业端                                                                                                    |
|--------------|----------------------------------------------------------------------------------------------------|---------------------------------------------------|----------------------------------------------------------------------------------------------------|----------------------------------------------------------------------------------------------------|
| <b>登</b> 录助手 | <ul> <li>次迎登录统一平台</li> <li>▲ 请输入账号名称</li> <li>▲ 请输入密码</li> <li>■ 请输入密码</li> <li>□ 词输入验证码</li> <li>□ 记住账号密码 <u>友记密码</u></li> <li>如果您还没有统一平台账号, 通用</li> </ul> | 使用电子钥匙<br>カ いい P 看不清, 換一张<br>ひ 登录<br>国家政务服务平台张号登录 | 違うして、ないです。<br>を見たるすがある。<br>中国学校の目外には、学校の目外には、またので、<br>中国学校の目外には、、、、、、、、、、、、、、、、、、、、、、、、、、、、、、、、、、、、 | <ul> <li>用户指南         <ul> <li>企业端提作手册</li></ul></li></ul>                                                                                                    |
|              |                                                                                                    |                                                   |                                                                                                    |                                                                                                    |
| ú            | 全 <b>业备案</b> (以下备案事项请在登                                                                                                    | 禄前填写申请表 )                                         |                                                                                                    |                                                                                                    |
| 1            | ★ 国内贸易                                                                                                    | 录前填写申请表)<br>🛪 对外贸易                                |                                                                                                    | MOFC®M<br>③ 服务贸易                                                                                                    |
| ſ            | ★ ● 全部 ● 全部 ● 全部 ● 全部 ● 全部 ● 全部 ● 全部 ● 全                                                                                                    | 绿前填写申请表)<br>→ 对外贸易<br>対外经 <del>营</del> 者备委        | 外商投资                                                                                                | 新代企业客案                                                                                                    |
| 1            | ★ ● 里内贸易      绿色流通服务                                                                                                    | 绿前填写申请表)                                          | 外商投资                                                                                                | 田务贸易     田务である     田子では高安     日本     田子では高安     日本     日本 |

| 「业务,可通过下方按钮链接。」<br>。可以直接请点击 <u>这里</u> 注册统 | 进行备案并同步获取统一平台账号<br>;一平台账号。 | 2              |  |
|-------------------------------------------|----------------------------|----------------|--|
| 拍卖企业申请                                    | 外资信息报告                     | 绿色流通服务         |  |
| 商业特许经营备案                                  | 电商企业注册申请                   | 示范基地备案申请       |  |
|                                           | -                          |                |  |
| 您在下方填写账号注册(                               | 言息,如果您已有统一平台               | 张号 , 请点击 这里 登录 |  |

图 2 企业注册方式二

## 二、用户登录

(一)浏览器使用。由于部分浏览器与系统存在兼容性问题,可能出现上报按钮不能点击或数据校验失败等情况, 导致报表不能正常保存或提交。为保证顺利登录并使用本系统,推荐使用火狐或谷歌浏览器。 (二)密码问题。本应用采取逐级管理机制运行,运行流程如下:

1.省级/计划单列市/新疆生产建设兵团主管部门需向
 电子商务和信息化司监测分析处提供身份认证材料,审核通
 过后由商务部进行密码重置。

 2.市/区县级商务主管部门/示范基地用户,由所属省/ 计划单列市商务主管部门负责审核身份并进行密码重置,在
 系统管理栏目下用户管理菜单进行操作。

 3.企业用户由所属市商务局商务主管部门/计划单列市 负责审核身份并进行重置工作,在企业信息管理栏目下企业 列表项进行操作。

(三)绑定应用问题。企业用户在登录应用时,如遇无 法找到电子商务信息管理分析应用,在进入统一平台企业端 界面,点击增加应用一国内贸易,在电子商务信息管理分析 应用处点击申请,如下图所示:

3

| 您好!电商应用                                                       |               | 首页 / 则 | (号管理 / 修改書 | 密码 / 系统设置 | 置 / 操作指南   | / 退出登录 |
|---------------------------------------------------------------|---------------|--------|------------|-----------|------------|--------|
| 我的业务<br>:: 增加应用<br>新增业务                                       | 应用名称:<br>国内贸易 | 对外贸易   | 外商投资       | 经济合作      | 综合业务       | 查询     |
| <ul> <li>:: 事项预约</li> <li>:: 我的事项</li> <li>:: 我的收藏</li> </ul> | 全国汽车流通信息管理    | 应用名    | 称          | 所         | 禹版块<br>內贸易 | 操作     |
| :: 进度查询<br>客服电话<br>010-67870108<br>我的网站                       | 电子简务信息管理分析    | 应用     |            | Œ۱        | 内贸易        | 申请     |
|                                                               |               |        |            |           |            |        |
|                                                               |               |        |            |           |            |        |
|                                                               |               |        |            |           |            |        |

图 3 申请绑定电子商务信息管理分析应用

申请成功后,选择用户类型,补充用户信息,如下图所示:

| 业务系统统一平台                        | 电子商务信息管理分析                               |  |
|---------------------------------|------------------------------------------|--|
| 请完善您的用户信息!请                     | 选择您的用户类型                                 |  |
| <mark>企业用户</mark><br>统计监测月报、年报、 | 示范企业、备案企业、绿色调查问卷、数字商务企业综合评价等相关业务 请选择企业用户 |  |
| 基地用户                            | 超深基地用户                                   |  |

图 4 选择用户类型

补充企业相关信息,如下图所示:

| 提交登录账号 | 填写用     | <b>沪信息</b> 完善用户信息 注册结果 |
|--------|---------|------------------------|
|        | *企业名称   | 示例:北京电子商务有限公司          |
|        | 工商注册号   | 工商注册号,可为空              |
|        | ICP备案号  | ICP备案号,可为空             |
|        | *登记机关   | 登记机关                   |
|        | * 法定代表人 | 请输入法定代表人               |
|        | *联系电话   | 请输入联系电话                |
|        | * 注册类型  | ●内资 ○外商投资 ○港澳台商投资      |
|        | *是否上市   | ⑥否 ○是                  |
|        | * 国别或地区 | 中国                     |
|        | * 地区    | 广东省 🔽 广州市 🔽 白云区 💟      |
|        | 上一步     | 保存并下一步                 |

图 5 完善用户信息

根据提示补充信息后,出现注册成功界面,如下图所示:

| 使 中华人<br>业务系 | <sup>民共和国商务部</sup><br>系统统一平台 | 电子商务信息管理分析                                                            |  |
|--------------|------------------------------|-----------------------------------------------------------------------|--|
|              | 完善影号信息                       | <page-header><text><text><image/><image/></text></text></page-header> |  |

图 6 完善用户信息

重新登录即可进入电子商务信息管理分析应用,进行报 表填报。

## 三、数据填报问题

(一)新注册或修改过基本信息的企业,在属地商务主

管部门确认通过审核后,方可进入应用填报年报报表。

(二)若出现报表无法保存或者提交的情况,请检查必 填项是否漏填,或者校验是否通过(标红显示)。

(三)技术支持: 电商企业数据填报 QQ 群: 191754185; 电商商务主管部门 QQ 群: 466516676, 申请加入时请注明单 位名称。